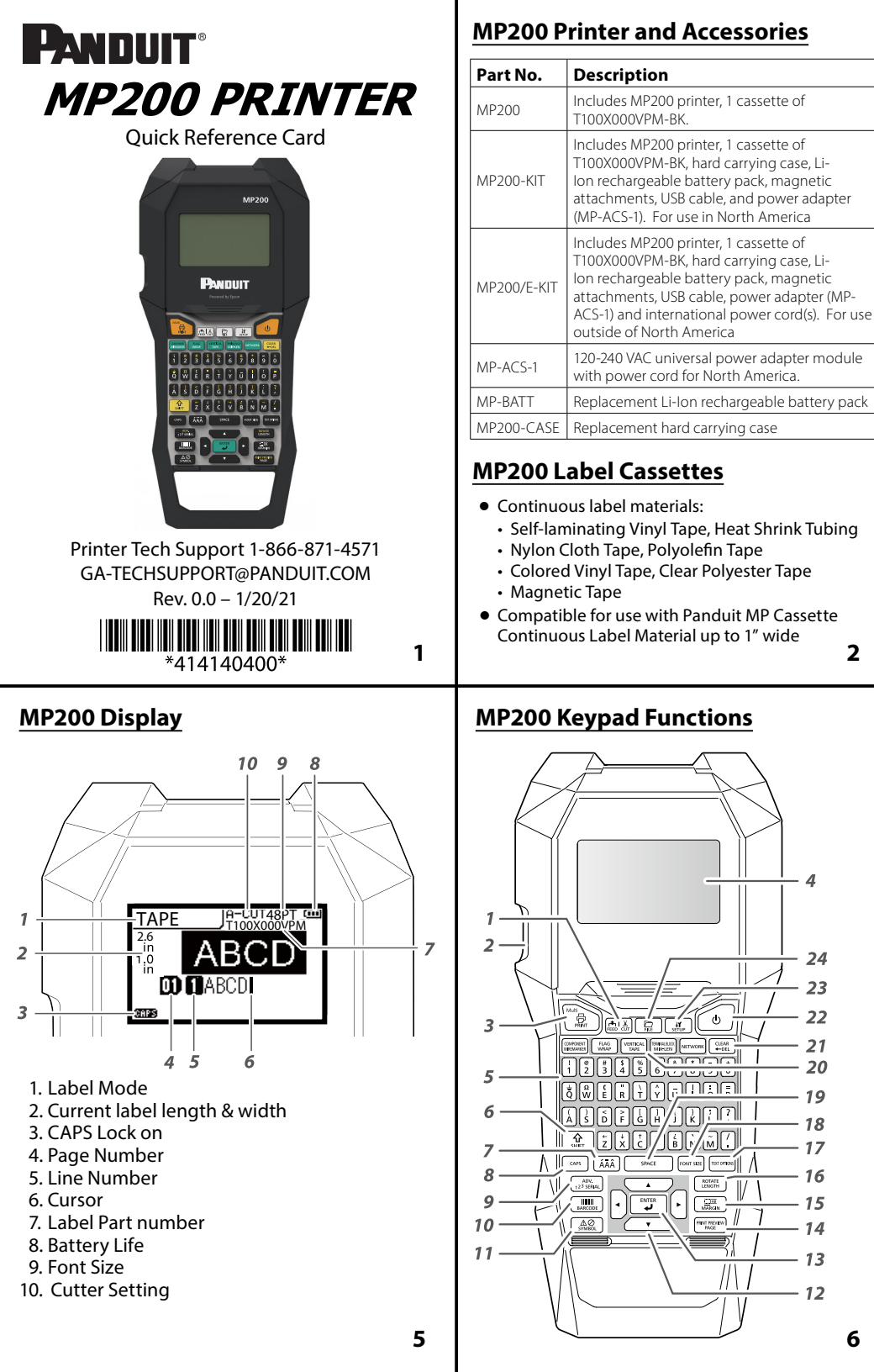

## Label Cassette Types

4. Display Screen

8. CAPS lock

13. Enter key

19. Space bar

5. Number and letter keys

9. Create a serialization

12. Directional arrow keys

14. Add a page/print preview

16. Set tape length/rotate text

10. Create a barcode

11. Create a symbol

15. Set label margins

17. Text options key

18. Change font size

20. Label mode keys

21. Delete/Clear key

23. Setup menu key

24. File save and recall

22. Power on/off

6. Shift/secondary functions 7. Enter a character with an accent

2

24

23

22

21

- 20

19

18

17

- 16

15

- 14

13

12

6

| Self-Laminating     S000X100VAM     Wire/Cable Marking       Heat Shrink     H000X044H1M     Wire/Cable Marking       Nylon Cloth     T100X000C1M-BK     Wire/Cable Marking       Polyolefin Tape     T038X000FJM-BK     Terminal Block       Colored Vinyl     T100X000VPM-BK     Safety/Facility and       Tape     T100X000YKC-BK     Safety/Facility and       General Identification     Magnetic Tape     T100X000MXM-BK       Safety/Facility and     General Identification       Magnetic Tape     T100X000MXM-BK     Safety/Facility and       General Identification     General Identification | Label<br>Material             | Example<br>Part No.     | Typical<br>Application                        |
|----------------------------------------------------------------------------------------------------|-------------------------------|-------------------------|-----------------------------------------------|
| Heat Shrink<br>Tubing     H000X044H1M     Wire/Cable Marking       Nylon Cloth<br>Tape     T100X000C1M-BK     Wire/Cable Marking       Polyolefin Tape     T038X000FJM-BK     Terminal Block<br>Labeling       Colored Vinyl<br>Tape     T100X000VPM-BK     Safety/Facility and<br>General Identification       Clear Polyester<br>Tape     T100X000YKC-BK     Safety/Facility and<br>General Identification       Magnetic Tape     T100X000MXM-BK     Safety/Facility and<br>General Identification                                                                                                    | Self-Laminating<br>Vinyl Tape | S000X100VAM             | Wire/Cable Marking                            |
| Nylon Cloth<br>Tape     T100X000C1M-BK     Wire/Cable Marking       Polyolefin Tape     T038X000FJM-BK     Terminal Block<br>Labeling       Colored Vinyl<br>Tape     T100X000VPM-BK     Safety/Facility and<br>General Identification       Clear Polyester     T100X000YKC-BK     Safety/Facility and<br>General Identification       Magnetic Tape     T100X000MXM-BK     Safety/Facility and<br>General Identification                                                                                                    | Heat Shrink<br>Tubing         | H000X044H1M             | Wire/Cable Marking                            |
| Polyolefin Tape     T038X000FJM-BK     Terminal Block<br>Labeling       Colored Vinyl<br>Tape     T100X000VPM-BK     Safety/Facility and<br>General Identification       Clear Polyester<br>Tape     T100X000YKC-BK     Safety/Facility and<br>General Identification       Magnetic Tape     T100X000MXM-BK     Safety/Facility and<br>General Identification                                                                                                    | Nylon Cloth<br>Tape           | T100X000C1M-BK          | Wire/Cable Marking                            |
| Colored Vinyl<br>Tape     T100X000VPM-BK     Safety/Facility and<br>General Identification       Clear Polyester<br>Tape     T100X000YKC-BK     Safety/Facility and<br>General Identification       Magnetic Tape     T100X000MXM-BK     Safety/Facility and<br>General Identification                                                                                                    | Polyolefin Tape               | T038X000FJM-BK          | Terminal Block<br>Labeling                    |
| Clear Polyester<br>Tape T100X000YKC-BK Safety/Facility and<br>General Identification   Magnetic Tape T100X000MXM-BK Safety/Facility and<br>General Identification                                                                                                    | Colored Vinyl<br>Tape         | T100X000VPM-BK          | Safety/Facility and<br>General Identification |
| Magnetic Tape T100X000MXM-BK Safety/Facility and<br>General Identification                                                                                                    | Clear Polyester<br>Tape       | Т100Х000ҮКС-ВК          | Safety/Facility and<br>General Identification |
| 3                                                                                                    | Magnetic Tape                 | T100X000MXM-BK          | Safety/Facility and<br>General Identification |
|                                                                                                    |                               |                         | 3                                             |
|                                                                                                    | 1. Feed and<br>2. Label exit  | cut the label m<br>slot | aterial                                       |

# **Getting Started**

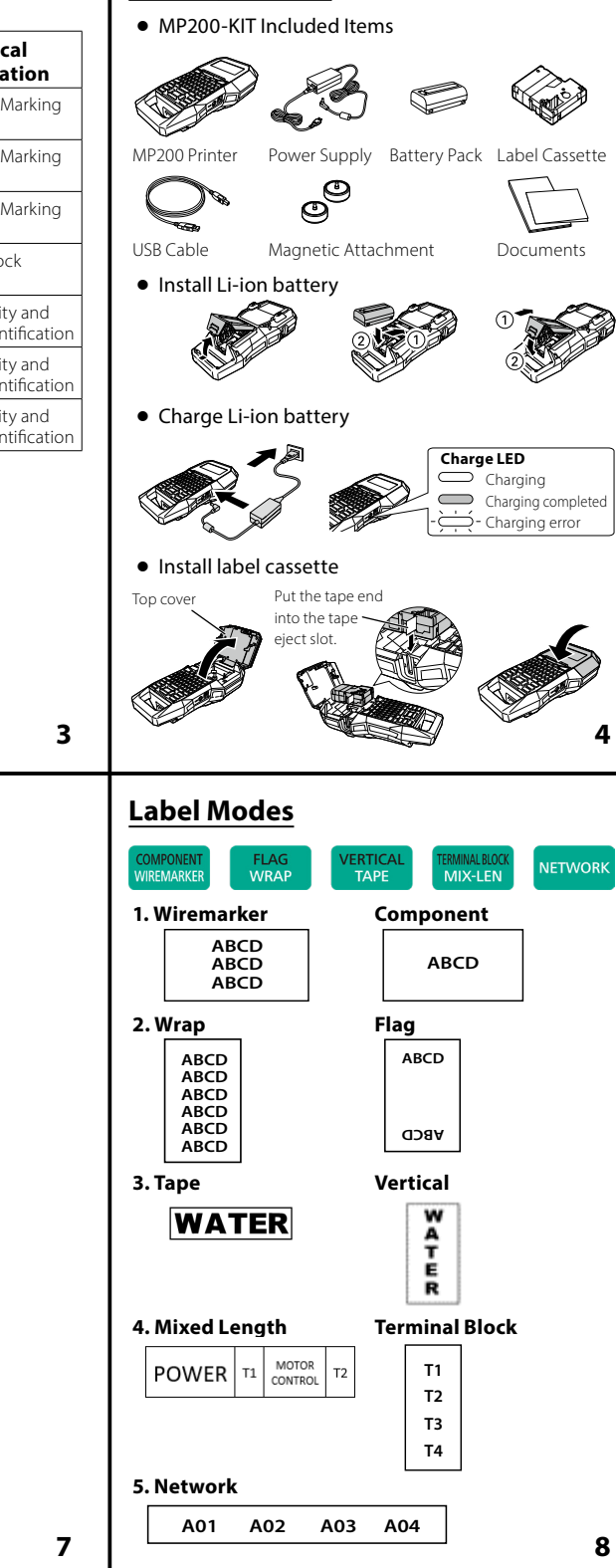

### **HOW TO: Serialization**

- 1. Type "1A-A"
- 2. Press the SERIAL key
- 3. Enter a start value of 01, end value of 02, and
- increment value of 1
- 4. Press ENTER
- 5. Press PRINT

Example using S000X100VAM, self-laminating wire/cable markers:

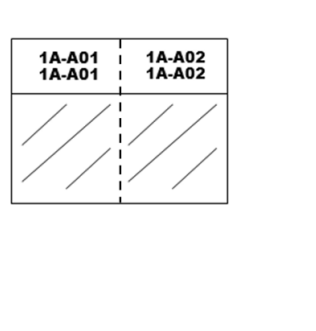

**Other Functions** 

PRINT – Print labels

Cuts label after feeding.

FILE – Save or recall label files

MULTI – Adjust print options, print copies

CLEAR – Clear screen, remove formatting

• FONT SIZE – Change the character size

TEXT OPTIONS – Change the font styling

PAGE – Add a new page to a label design

• PRINT PREVIEW – View the label before printing

• MARGIN – Change the label margin

• LENGTH – Adjust the label length

• ROTATE – Rotate the text

• FEED | CUT – Feeds label material without printing.

## **Symbols** 12<sup>3</sup> SERIAL

ADV.

- 1. Press the SYMBOL key
- 2. Select the symbol group named WARNING
- 3. Select the Asymbol on the first row
- 4. Press ENTER
- 5. Press SPACE
- 6. Type "CAUTION" 7. Press PRINT

Example using T100X000VXM-BK, black on yellow continuous vinyl tape:

Over 20 categories of symbols for electrical,

network, audio visual, laboratory, arc flash,

Hundreds of individual images included.

PPE, Prohibition, arrows, and more.

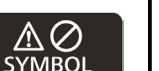

## **Barcodes**

1. Press the BARCODE key

3. Select Medium Width

5. Select check diait OFF

1. Press the BARCODE key

3. Select Symbol Size 4. Select 7% ECC Level

6. Press ENTER 7. Press PRINT

4. Select 2.5 Ratio

6. Type text ABC

7. Press ENTER

8. Press PRINT

OR Code

2. Scroll to CODE 39 and press ENTER

2. Scroll to QR CODE and press ENTER

5. Type text WWW.PANDUIT.COM

Code 39

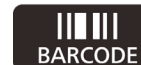

11

## Print from Easy-Mark Plus Software

- Connect the MP200 printer to a computer with USB cable.
- Print from Easy-Mark Plus Labeling Software. Easy-Mark Plus is sold separately and includes MP200 driver.
- Easy-Mark Plus on disc: EMPLUS-CD
- · Easy-Mark Plus on USB flash drive: EMPLUS-2GO
- · Easy-Mark downloadable version: EMPLUS-DL

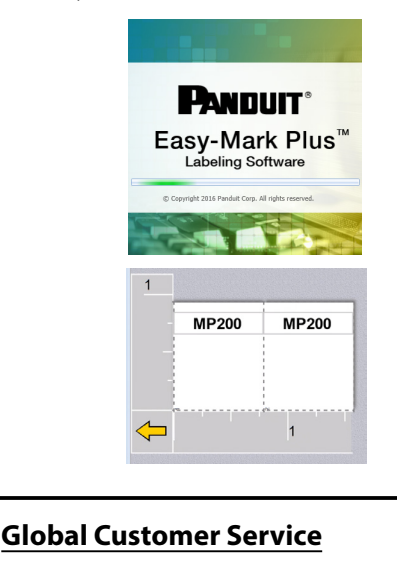

- CS@PANDUIT.COM
- U.S. and Canada: 800-777-3300
- Europe, Middle East, and Africa: 44.20.8601.7200
- Latin America: 52.33.3777.6000
- Asia Pacific: 65.6305.7575

### Panduit Technical Support

- GA-TECHSUPPORT@PANDUIT.COM
- U.S. and Canada: 1-866-871-4571
- Europe: 31.546.580.452
- Latin America: 52.33.3777.6000
- Asia Pacific: 65.6379.6700

Part Number: MP200-ORC-EN, Rev. 0.0 DWG Number: 00818EBA

Auto Cut – Turn the Automatic Cut function ON

- darkness of print
- Drop Stop Set the drop stop function to ON or OFF. Drop Stop pauses printing until the cut label has been removed from printer exit.
- Backlight Turn backlight function ON or OFF
- Language Select the preferred language. 13 languages are available: Dansk, Deutsch, English, Español, Français, Italiano, Nederlands, Norsk, Português – BR, Português – EU, Suomi, Svenska, Türkçe
- Inch:cm Change the unit of measure between inches and centimeters.
- Version Display the current operating system version number

Setup Menu

•

9

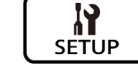

- or OFF. If Auto Cut is ON, then select Half Cut ON or OFF. Half Cut cuts through the label but not the liner. • Print Density – Raise or lower the print density/

16

12

10

# **Additional Support**

### **Free Downloads**

Path: Support / Download Center / Software Firmware Printers

9 different barcode styles included

- Detailed Operator's Manual
- Replacement Quick Reference Card
- Product Bulletin

## • Product specification and safety information.

### Warranty Registration

Path: Support / Product Registration

### **Related Products**

- MP Label Cassettes
- MP75 Printer
- MP100 Printer
- MP300 Printer
- Mobile Labeling Apps for Android and iOS

## • Easy-Mark Plus Labeling Software

Note: Please refer to the instruction label in cassette compartment for the printer head cleaning.

## Visit www.panduit.com